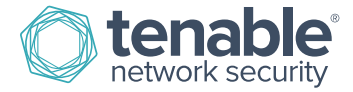

# **Nessus Activation Code Installation**

After you have registered a **Nessus Home**, **Nessus Professional**, or **Nessus Manager** product, you will receive an **Activation Code**.

**Nessus Activation Codes** are used for new installations of Nessus products and for updating an existing installation of Nessus products.

#### **Obtain an Activation Code for Nessus**

To obtain the **Activation Code** for the **Nessus Subscription**, please log in to your **Tenable Support Portal**, and then click the **Activation Code** link from the left navigation menu.

#### **Activating New Installations**

During new installations of Nessus, you will be asked to provide your Nessus Activation Code.

|                          |                                                                    | Tarablala waaraa ataff                |
|--------------------------|--------------------------------------------------------------------|---------------------------------------|
| releases plugins that e  | nable Nessus to detect their presence. These plugins contain v     | vulnerability information, algorithms |
| to test for the presence | e of the issue, and a set of remediation actions. Registering this | s scanner will grant you access to    |
| dominada triese pidgir   |                                                                    |                                       |
| Registration             | Nessus (Home, Professional or Manager)                             |                                       |
| Activation Code          |                                                                    |                                       |
|                          | 1                                                                  |                                       |
| Continue                 | Back                                                               | Custom Settings                       |
|                          |                                                                    |                                       |

#### **Update an Existing Activation**

The Nessus product Activation Code is displayed and managed from the General Settings of the Nessus UI.

Click on the Gear icon from the Nessus top navigation menu to be directed to the Overview page.

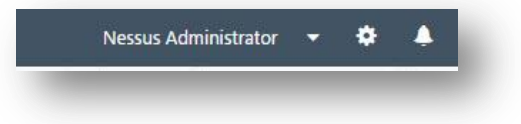

| Nessus Manager   |          |   | Plugins         |                               |
|------------------|----------|---|-----------------|-------------------------------|
| Version          | 6.4.0    | Q | Last Updated    | June 12, 2015 📿               |
| Licensed Hosts   | 255      |   | Expiration      | July 10, 2015                 |
| icensed Scanners | 0 of 3   |   | Plugin Set      | 201506120615                  |
| Licensed Agents  | 0 of 255 |   | Activation Code | OA THP AND THAT CHILD COMPARE |

From the **Overview** page, next to the displayed **Activation Code**, click on the pencil icon  $\checkmark$ , enter your new **Activation Code**, and then click the **Save** button.

| Jpdate Activation           |                                        | × |
|-----------------------------|----------------------------------------|---|
| Registration                | Nessus (Home, Professional or Manager) | • |
| Activation Code             | Activation Code                        |   |
| Activation Code Save Cancel | Activation Code                        |   |

Once your **Activation Code** is validated, **Nessus** will download updated files. Once this is complete, you will be prompted to login to **Nessus**.

| <b>Nessus</b>                 |        |
|-------------------------------|--------|
| Downloading, please wait      | $\leq$ |
| C tenable<br>retwork security | $\leq$ |

## **Registering Nessus without Internet Access**

If your Nessus installation is unable to connect to the Internet, use the following procedure to register and update plugins.

On the system running Nessus, type the following command:

| Platform | Command to Run                                                       |
|----------|----------------------------------------------------------------------|
| Linux    | <pre># /opt/nessus/sbin/nessuscli fetchchallenge</pre>               |
| FreeBSD  | <pre># /usr/local/nessus/bin/nessuscli fetchchallenge</pre>          |
| Mac OS X | <pre># /Library/Nessus/run/bin/nessuscli fetchchallenge</pre>        |
| Windows  | C:\Program Files\Tenable\Nessus> <b>nessuscli.exe fetchchallenge</b> |

This will produce a string called "challenge" that looks similar to following:

569ccd9ac72ab3a62a3115a945ef8e710c0d73b8

Next, go to http://plugins.nessus.org/v2/offline.php and paste the "challenge" string as well as the Activation Code that you received previously into the appropriate text boxes. This will produce a URL that will give you direct access to the Nessus plugins. Save this URL because you will use it every time you update your plugins. In addition, it will produce a file called **nessus.license**. Copy this file to the host running Nessus in the appropriate directory:

| Platform | Directory                                   |
|----------|---------------------------------------------|
| Linux    | # /opt/nessus/etc/nessus/                   |
| FreeBSD  | <pre># /usr/local/nessus/etc/nessus</pre>   |
| Mac OS X | <pre># /Library/Nessus/run/etc/nessus</pre> |
| Windows  | C:\Program Files\Tenable\Nessus\conf        |

Once the **nessus**.license file has been copied, run the **nessuscli** fetch command to install the file:

| Platform | Directory                                                                                                    |
|----------|----------------------------------------------------------------------------------------------------|
| Linux    | <pre># /opt/nessus/bin/nessuscli fetchregister-offline /opt/nessus/etc/nessus/nessus.license</pre>                                   |
| FreeBSD  | <pre># /usr/local/nessus/bin/nessuscli fetchregister-offline /usr/local/nessus/etc/nessus/nessus.license</pre>                       |
| Mac OS X | <pre># /Library/Nessus/run/bin/nessuscli fetchregister-offline /Library/Nessus/run/etc/nessus/nessus.license</pre>                   |
| Windows  | C:\Program Files\Tenable\Nessus> <b>nessuscli.exe fetchregister-offline</b><br>"C:\Program Files\Tenable\Nessus\conf\nessus.license" |

You can obtain the newest plugins by going to the URL that was provided in the previous step. Here, you will receive a TAR file (e.g., all-2.0.tar.gz). Copy the file to the Nessus scanner system and then type the appropriate command for your platform:

| Platform | Command                                                                 |
|----------|-------------------------------------------------------------------------|
| Linux    | <pre># /opt/nessus/sbin/nessuscli update all-2.0.tar.gz</pre>           |
| FreeBSD  | <pre># /usr/local/nessus/sbin/nessuscli update all-2.0.tar.gz</pre>     |
| Mac OS X | <pre># /Library/Nessus/run/sbin/nessuscli update all-2.0.tar.gz</pre>   |
| Windows  | C:\Program Files\Tenable\Nessus> <b>nessuscli update all-2.0.tar.gz</b> |

If you have any questions, feel free to request help using email support from the Tenable Support Portal, post a question to the Nessus Discussion Forums, or review the Nessus documentation.

Best Regards, The Tenable Network Security Team

### About Tenable Network Security

Tenable Network Security provides continuous network monitoring to identify vulnerabilities, reduce risk, and ensure compliance. Our family of products includes SecurityCenter Continuous View<sup>™</sup>, which provides the most comprehensive and integrated view of network health, and Nessus<sup>®</sup>, the global standard in detecting and assessing network data. Tenable is relied upon by many of the world's largest corporations, not-for-profit organizations and public sector agencies, including the entire U.S. Department of Defense. For more information, visit tenable.com.